Handleiding kopiëren klant 10-2-2017

Te gebruiken bij het inschrijven van meerdere leners van 1 gezin.

Als er al een gezinslid is ingeschreven dan kies je weer voor: nieuwe klant toevoegen en scan je de lenerpas.

Links onderaan het scherm kun je nu klikken op:

| Ko <u>p</u> ieren |
|-------------------|
| Status:           |

Er komt dan een scherm waarin je een eerder ingeschreven gezinslid kunt opzoeken.

|                             | Provident Marth                        | -                                                |          |
|-----------------------------|----------------------------------------|--------------------------------------------------|----------|
| 171 - uter and a            | Reguliere klant                        | ■                                                |          |
| Klanthummer                 | VVVVVVVVVVVVVVVVVVVVVVVVVVVVVVVVVVVVVV |                                                  |          |
| Voorletters                 |                                        |                                                  | -        |
| Voorvoegsel                 |                                        | 📕 Klant opzoeken via klantgegevens               |          |
| Roepnaam                    |                                        | Klantgegevens                                    | -        |
| Achternaam                  |                                        | Nummer Kopie                                     |          |
| Geboorte datum (dd-mm-jjjj) |                                        | Naam                                             |          |
| Postcode                    |                                        | Straat                                           |          |
| Huisnummer                  |                                        | Postgode                                         |          |
|                             |                                        | Huisnr                                           |          |
|                             |                                        | Plaats                                           |          |
|                             |                                        | Geboorte datum                                   |          |
|                             |                                        | Extern nummer                                    |          |
|                             |                                        | Iban                                             |          |
|                             |                                        | E-mail                                           |          |
|                             |                                        | Factuurnummer                                    | <b>•</b> |
|                             |                                        | ○ Lokaal ● Netwerk ○ Alle vestigingen Zoek Breek | af       |
|                             |                                        |                                                  | _        |

Heb je de juiste klant, dan klik je op OK en zie je dat onderstaande gegevens ingevuld zijn bij de klant die je wilt inschrijven. (Naam - postcode + huisnummer en ook het emailadres op de volgende blz.) De rest van de gegevens kun je dan zelf verder invullen.

|                             | Reguliere klant |  |  |
|-----------------------------|-----------------|--|--|
| Klantnummer                 | vvvvvvvvvvv 🥥   |  |  |
| Voorletters                 |                 |  |  |
| Voorvoegsel                 |                 |  |  |
| Roepnaam                    |                 |  |  |
| Achternaam                  | Коріе           |  |  |
| Geboorte datum (dd-mm-jjjj) |                 |  |  |
| Postcode                    | 9468 BJ         |  |  |
| Huisnummer                  | 34a             |  |  |